## 家庭用 PC から Google Meet を開く方法

※ Windows OS の場合

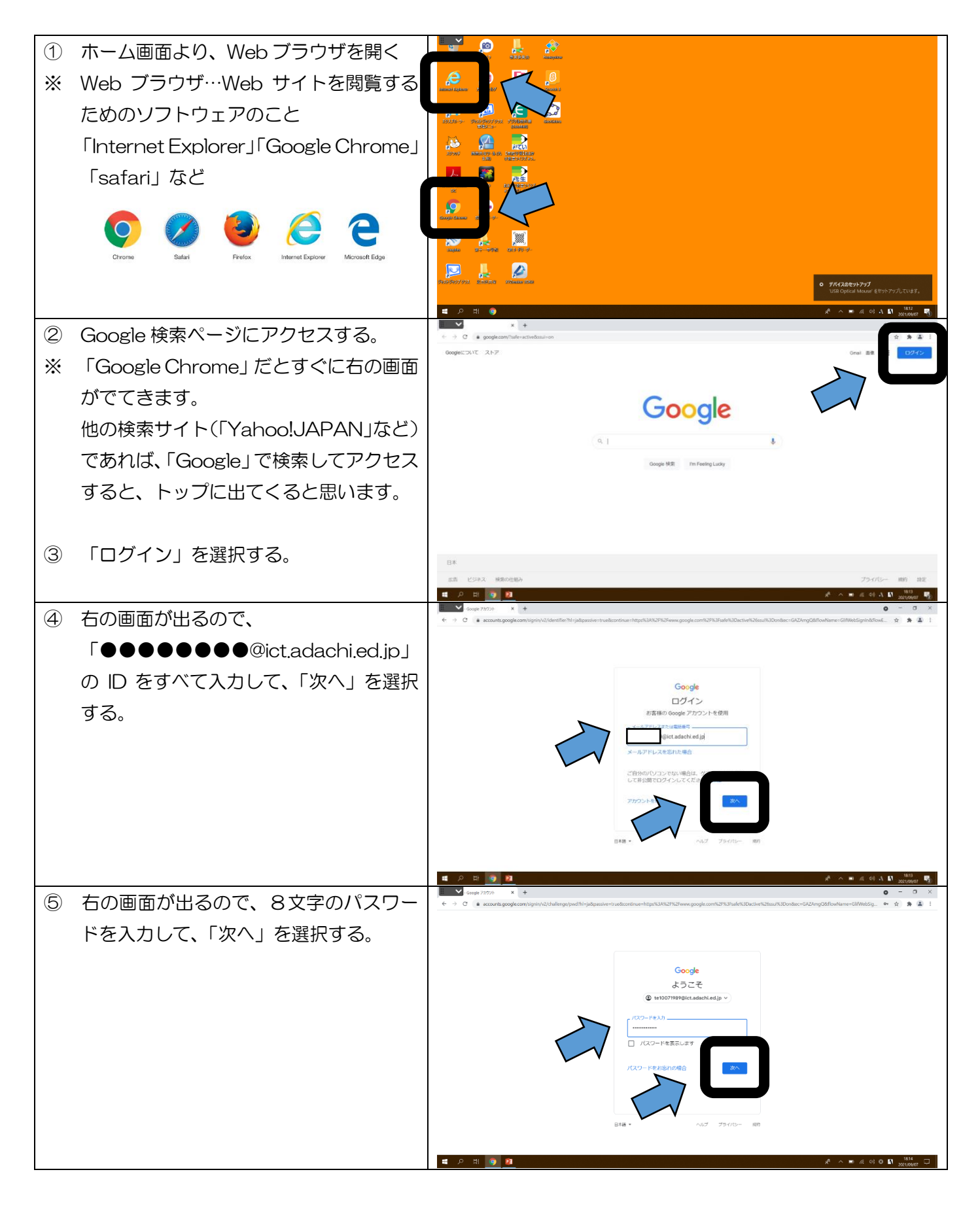

| 6             | 右の画面が出るので、右上の「9つの●」   | x + 0 - 0 ×   € → C & googlezon/fullersite/subject 0 1                                                                                                    |
|---------------|-----------------------|----------------------------------------------------------------------------------------------------|
|               |                       | CooperCATE 24-7                                                                                                    |
|               |                       | <b>その日本</b><br>プカウント 解末 1.7                                                                                                    |
|               | 进択9る。                 | Google                                                                                                    |
|               |                       | Q. Volte Pry 21-X                                                                                                    |
|               |                       | Graal Meet 9+9-5<br>Google ##2 fm Freing Ludy                                                                                                    |
|               |                       | ana, 1-3-7 10-9-                                                                                                    |
|               |                       |                                                                                                    |
|               |                       |                                                                                                    |
|               |                       | 日本<br>本方、ビジネス MROHMAN<br>MROHMANDARA DATA DATA DATA DATA DATA DATA DATA                                                                                                    |
|               |                       |                                                                                                    |
| $\mathcal{O}$ |                       |                                                                                                    |
|               | 📗 より、「Classroom」 🧾 を  |                                                                                                    |
|               | 選択する。 Classroom       |                                                                                                    |
|               |                       |                                                                                                    |
|               |                       | □ #352LU-2378XA<br>① Google 77752-1K::SUTC イズ 7, 7, 7, 7, 7, 7, 7, 7, 7, 7, 7, 7, 7,                                                                                                    |
|               |                       | 0000月7722-1457-9年8日<br>し、0000日が開発されスタマチレディ<br>するわたに保存されるアウティビディ<br>を展します<br>を用したもの。第2011の5000                                                                                                    |
|               |                       | データとブライバレーを開発 評価をある                                                                                                    |
|               |                       | アカウントのストレージ ブライバシー参析を行う ご意味たらプライバーの学校                                                                                                    |
|               |                       | 25-05- MR AG2 00000 9-EXE A625. MEDICEMULAT                                                                                                    |
|               |                       |                                                                                                    |
| 8             | 自分の所属する「クラス」を選択する。    | ( → C i dissonnoper in the second second se |
|               |                       | □ how ID チェックが必要な認識 目 カルンダー                                                                                                    |
|               |                       | 14588                                                                                                    |
|               |                       |                                                                                                    |
|               |                       |                                                                                                    |
|               |                       | ~ □                                                                                                    |
|               |                       |                                                                                                    |
|               |                       |                                                                                                    |
|               |                       |                                                                                                    |
|               |                       |                                                                                                    |
| 9             | 右の画面が出るので、「Meet のリンク」 |                                                                                                    |
|               | を選択して、「Meet」を開く。      |                                                                                                    |
|               |                       |                                                                                                    |
|               |                       |                                                                                                    |
|               |                       |                                                                                                    |
|               |                       | 80/88/03/98/240<br>20/<br>20/<br>20/<br>20/<br>20/<br>20/<br>20/<br>20/<br>20/<br>20                                                                                                    |
|               |                       | ここでクラスとやり取りできます                                                                                                    |
|               |                       | 間 生地の分明に送信しましょう                                                                                                    |
|               |                       | 0                                                                                                    |
|               |                       |                                                                                                    |